# 山陽小野田市 GIGAスクール構想関連の情報収集支援

## 令和4年6月度

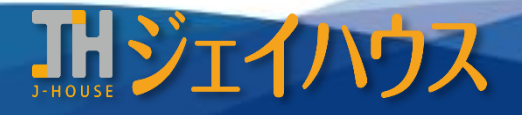

株式会社ジェイハウス BRM事業部 〒699-1311 島根県雲南市木次町里方30-2

TEL: 0854-40-0620 FAX: 0854-42-5012 MAIL: csr-info@j-house.co.jp https://www.j-house.co.jp

目次

- 1. 文部科学省 全国の学校における働き方改革事例集 -1
- 2. 文部科学省 全国の学校における働き方改革事例集 -2
- 3. ロイロノート機能のご紹介
- 4. カメラアプリで文章をスキャンしPDF化
- 5. Internet explorerのサポート終了について

## 1. 文部科学省 全国の学校における働き方改革事例集 -1

#### ◆ICTを用いて校務効率化

ICTを活用することで従来費やしていた時間が効率化され、別の時間に充てることができるようになります。 こちらは全国の学校から集めた、アナログからデジタル化した場合の削減目安時間が記されている事例集です。

https://www.mext.go.jp/a\_menu/shotou/hatarakikata/mext\_01423.html

※ファイル容量が大きいため「全国の学校における働き方改革事例集分割版①、②、③」からの閲覧をお勧めします

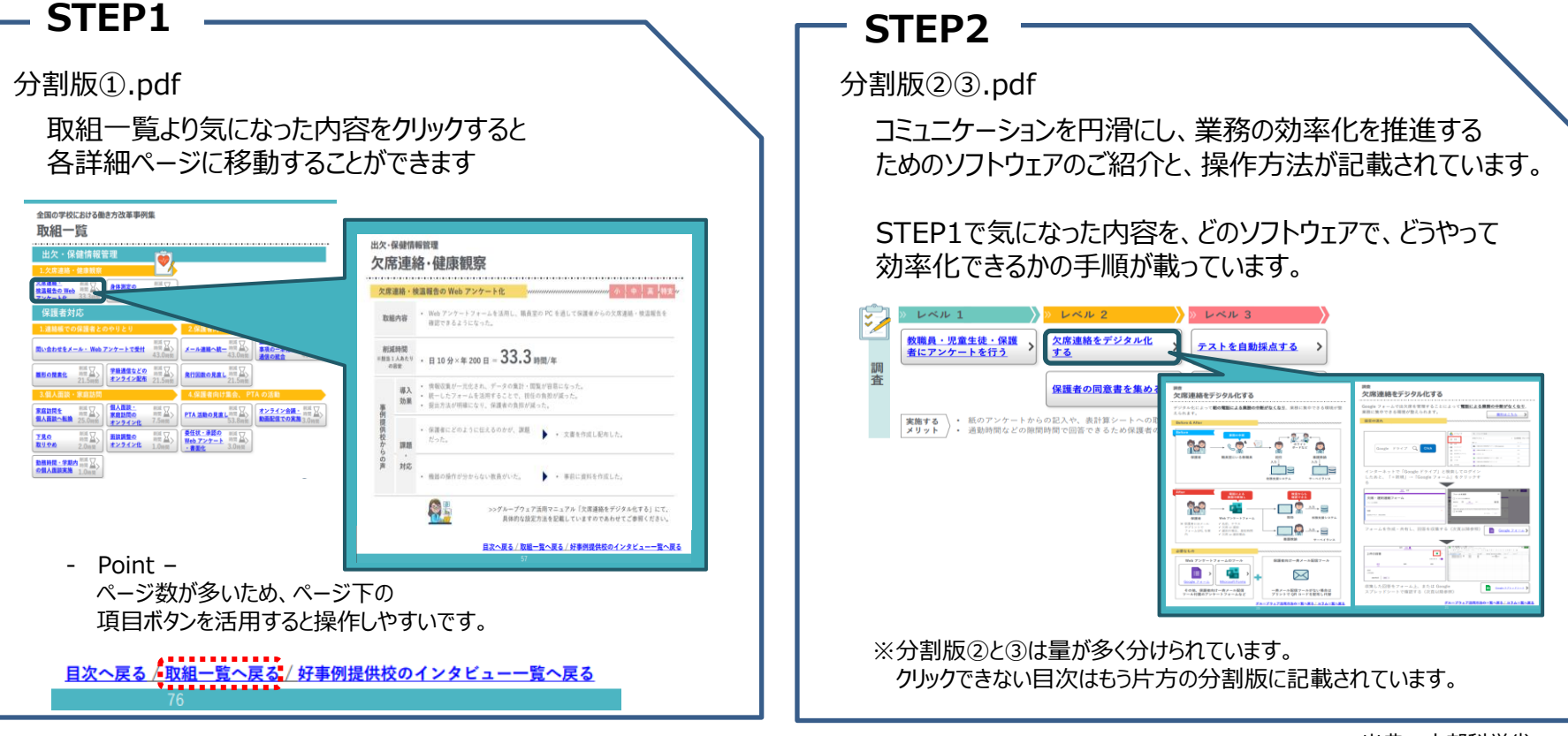

# 2. 文部科学省 全国の学校における働き方改革事例集 -2

## ◆校内での情報共有やコミュニケーション活性化のために

分割版②・③にはICT環境を通じた校務効率化の例についてご紹介されています。

| Google chat classroom Google Googleドライブ Google サイト<br>カレンダー |
|-------------------------------------------------------------|

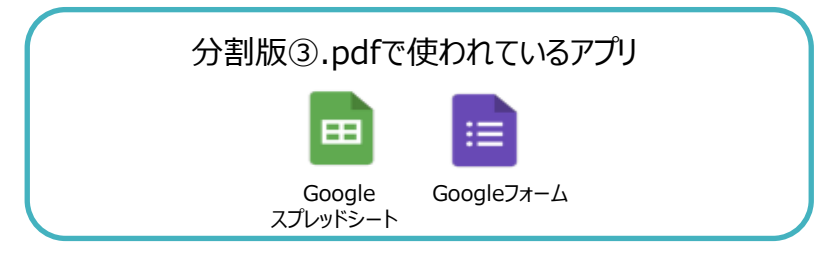

https://www.mext.go.jp/content/202105 13-mxt\_zaimu-000014852\_3.pdf

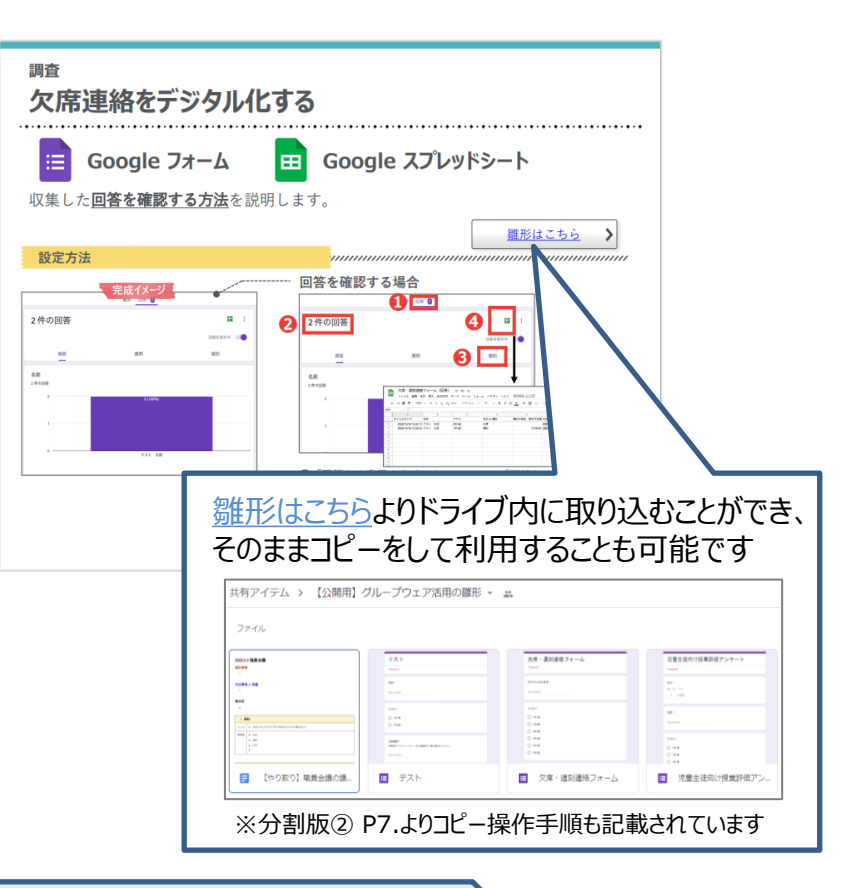

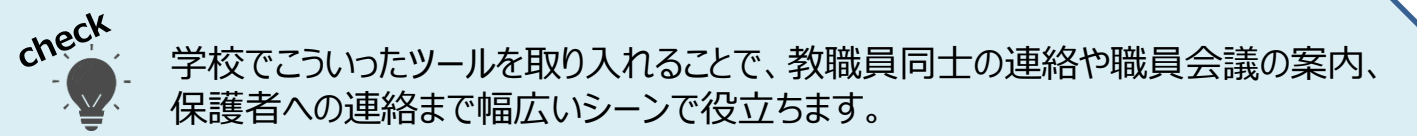

## ◆操作ロックでメリハリを

先生が説明をするために、児童生徒の端末操作にロックをする機能です。 端末操作に夢中で話を聞いてくれない…そういった際に有効です! ※操作ロックは15分経過すると自動で解除されます

画面の操作が

できない状態

https://help.loilonote.app/%E6%93%8D%E4 %BD%9C%E3%83%AD%E3%83%83%E3%8 2%AF-5d38062646b0590017c6f85e

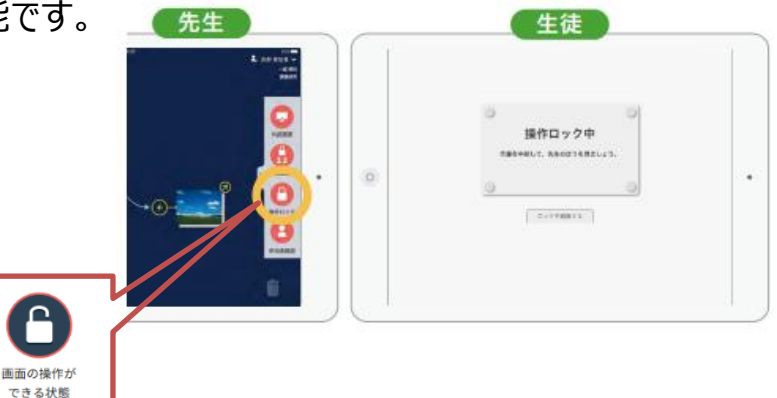

## ◆アンケートカードでリアルタイム集計

児童生徒が選択肢を追加できるので、係決めや目標決めなどに 使うことができます。授業中の理解度の確認にも活用できます。

https://scrapbox.io/loilo-teachersupport/%E3%82%A2%E3%83%B3%E3%82 %B1%E3%83%BC%E3%83%88%E3%82%A B%E3%83%BC%E3%83%89%E3%81%AB% E3%81%A4%E3%81%84%E3%81%A6

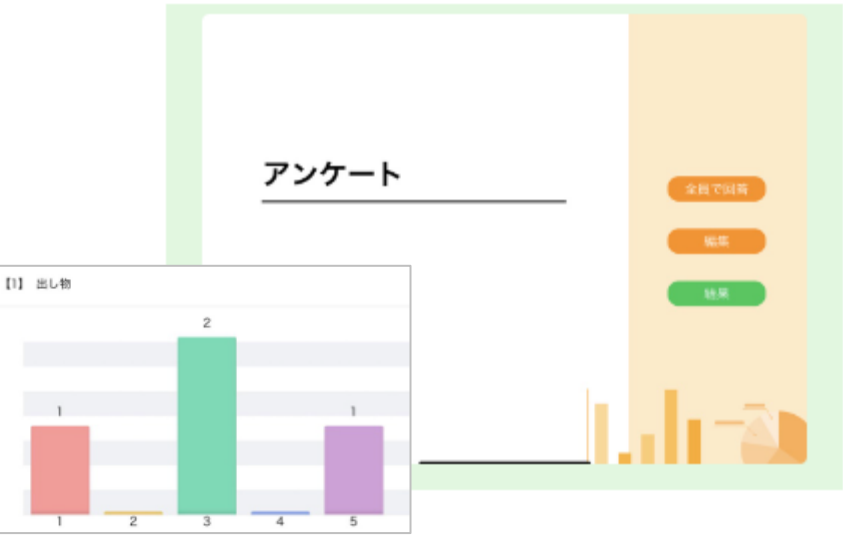

# 4. カメラアプリで文章をスキャンしPDF化

### ◆カメラアプリのスキャン機能

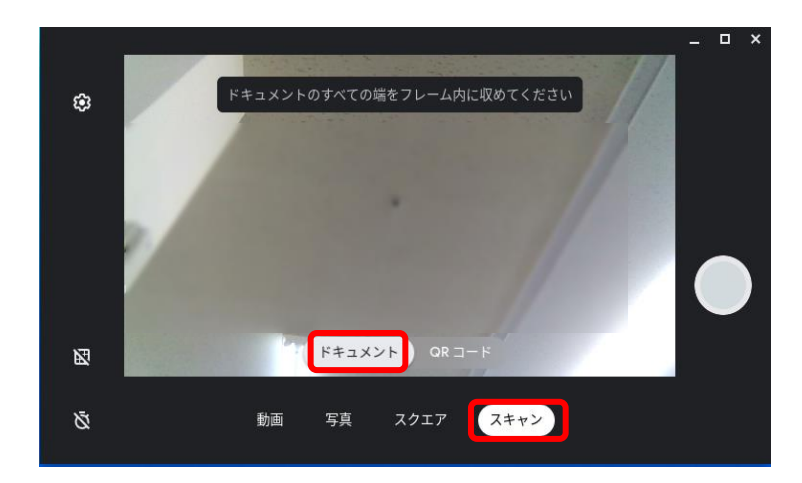

①カメラアプリを起動し、スキャン>ドキュメントの順でクリックし 読み込みたい文章を撮影します。

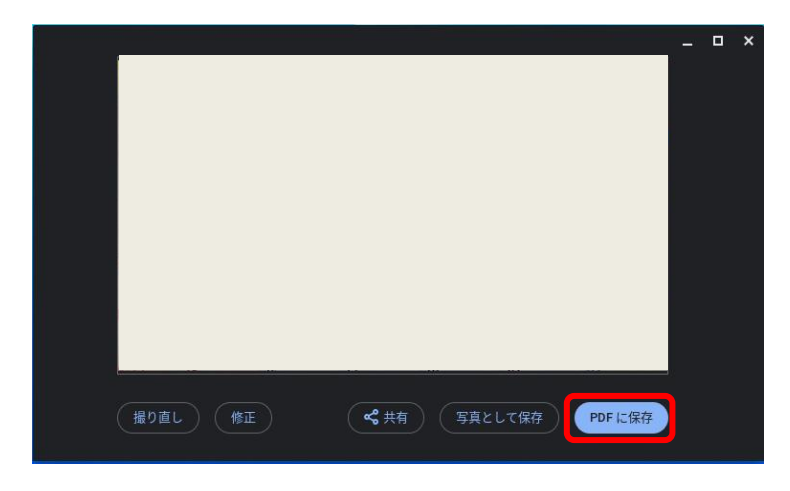

②撮影後、「PDFに保存」をクリックします。

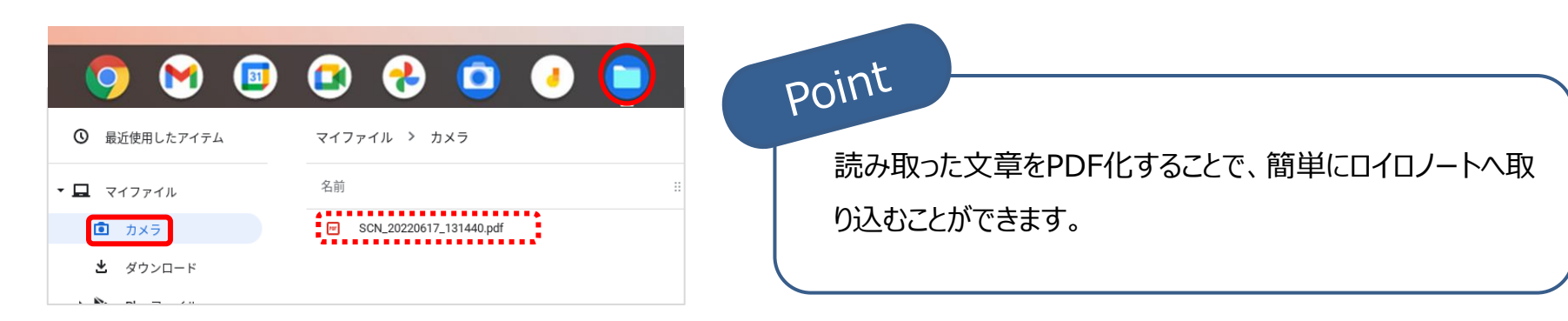

③PDFにした文章は「ファイル」>カメラフォルダーの中に保存されて います。

# 5. Internet explorerのサポート終了について

### ◆2022年6月15日をもってサポート終了

Chromebookとは直接関係はありませんが、校務用のWindows PCの場合、今後もInternet explorerを利用し続けてしまうと非常に危険です。

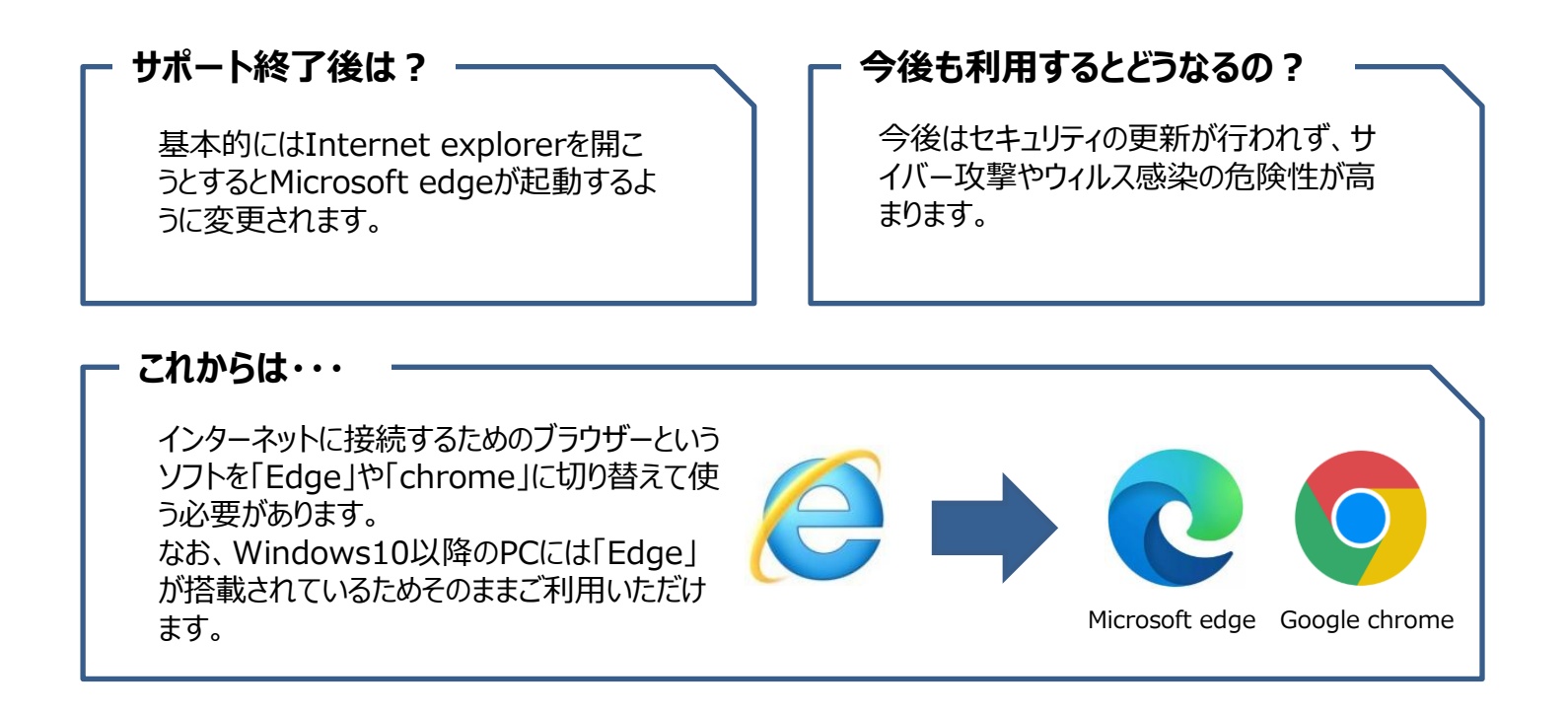

安心安全にインターネットを利用するためにも、最新のブラウザーをご利用ください。